# Placeringserbjudande fsk/fritids

Ska du erbjuda plats det gör du från Barn – Kö och här tar du fram din kölista, klickar för det barnet som du ska erbjuda plats gå upp till platserbjudande

|                                                                     | Kö                |                      |                         |             |                |                         |                     |                      |          |                 |            |                 |              |                  |                   |
|---------------------------------------------------------------------|-------------------|----------------------|-------------------------|-------------|----------------|-------------------------|---------------------|----------------------|----------|-----------------|------------|-----------------|--------------|------------------|-------------------|
|                                                                     | Plac              | eringson<br>Indra un | nråde: BoUverksa<br>val | mhet HB5, V | /erksamhet: Fö | örskola, Enhet: Allerun | ns förskola, Köalte | rnativ fr.o.m: 1, Kö | alternat | iv t.o.m: 5     |            |                 |              |                  |                   |
|                                                                     | Antal körader: 10 |                      |                         |             |                |                         |                     |                      |          |                 |            |                 |              |                  |                   |
| Exportera Ansökan om plats Platserbjudande Anteckningar 🦁 Rapporter |                   |                      |                         |             |                |                         |                     |                      |          |                 |            |                 |              |                  |                   |
|                                                                     | 0                 | Köplats              | Personnummer            | Förnamn     | Mellannamn     | Efternamn               | Kommun              | Boendeområde         | Förtur   | Anmälningsdatum | Ködatum    | Plats<br>önskas | Köalternativ | Placeringsområde | Enhetsnamn        |
|                                                                     | 6                 | 1                    | 200421-4                | Emile       |                | Liensvioure             | Bjuv                | Annan kommun         |          | 2022-01-03      | 2022-01-03 | 2022-01-04      | 3            | Allerum          | Allerums förskola |
|                                                                     | $\bigcirc$        | 2                    | 201028-                 | Julia       |                | Designation C. Lauren   | Helsingborg         | Allerum              |          | 2022-07-10      | 2022-08-01 | 2022-12-01      | 1            | Allerum          | Allerums förskola |
|                                                                     | $\bigcirc$        | 3                    | 211210-                 | Melker      |                | Juliero                 | Landskrona          | Annan kommun         |          | 2022-08-15      | 2022-09-01 | 2023-01-01      | 1            | Allerum          | Allerums förskola |

Här tittar du så att alla uppgifter stämmer fyller i avdelningen och startdatumen. Spara

| Erbjudande                    |                                |  |  |  |  |  |  |
|-------------------------------|--------------------------------|--|--|--|--|--|--|
| Obligatoriska fält *          |                                |  |  |  |  |  |  |
| Personnummer                  | 200421-4                       |  |  |  |  |  |  |
| Placeringsområde              | Allerum                        |  |  |  |  |  |  |
| Verksamhet                    | Förskola                       |  |  |  |  |  |  |
| Enhet *                       | Allerums förskola              |  |  |  |  |  |  |
| Avdelningsnamn                | - Välj -                       |  |  |  |  |  |  |
| Vistelsetid per vecka timmar  | 50                             |  |  |  |  |  |  |
| Vistelsetid per vecka minuter | 0                              |  |  |  |  |  |  |
| Plats fr.o.m *                | 2022-01-04                     |  |  |  |  |  |  |
| Placering t.o.m.              |                                |  |  |  |  |  |  |
| Senaste svarsdatum            | 2023-04-03                     |  |  |  |  |  |  |
|                               | Avgiftsfri parallell placerinį |  |  |  |  |  |  |
| Inskolning t.o.m.             |                                |  |  |  |  |  |  |
| Avbryt 🗸 Spara                | Spara och lägg till ny         |  |  |  |  |  |  |

Frågan kommer upp om de vill skicka erbjudandet, Ok nästa sida kommer det upp om sändningen lyckades.

#### Erbjudande på blankett

När du skicka en placeringserbjudande på en blankett och svaret kommer tillbaka på blankett.

Vid Ja tack söker du fram erbjudandet klickar på Tacka Ja, och ny placering skapas.

*Vid Nej tack* söker du fram erbjudandet och väljer klickar på Knappen *Tackar Nej* och erbjudandet försvinner.

När jag inte får svar på ett erbjudande.

Vårdnadshavarna har 7 dagar på sig att svara. Om du *inte* får in ett svar på ett erbjudande, ska du vänta ytterligare några dagar innan du trycker **"Tacka nej"** till erbjudandet. Om erbjudandet skickas via sms/e-mejl ska du vänta 10 dagar från att erbjudandet skickades ut, innan du trycker "Tacka nej". Om erbjudandet skickas via post ska du skicka ut en påminnelse och vänta totalt 14 dagar från att erbjudandet skickades ut, innan du trycker "Tacka nej". Om erbjudandet skickades ut, innan du trycker "Tacka nej". Ou får endast trycka "Ta bort" om erbjudandet är felaktigt. Om vårdnadshavarna inte har svarat på erbjudandet, ska du trycka "Tacka nej". Om du trycker "Ta bort" försvinner inte garantidatumet.

### Placering bakåt i tiden

Ska du göra en placering bakåt i tiden då kan man inte skicka ett erbjudande via webben, då måste du göra en placering, fyller i alla uppgifterna och sparar. Sedan så skickar du ett placeringserbjudande på blankett till familjen och när du fått tillbaka det så sparar du det i en pärm (det är viktigt att du får tillbaka att de tackar jag tack till platsen)

| Placering            |                                |     |
|----------------------|--------------------------------|-----|
| Obligatoriska fält * |                                |     |
| Personnummer *       |                                |     |
| Placeringsområde     | Allerum                        | ~   |
| Verksamhet           | Förskola                       | ~   |
| Enhet *              | Allerums förskola              | * - |
| Avdelningsnamn       | Päronet                        | ~   |
| Fr.o.m. *            | 2023-03-28                     |     |
| T.o.m.               | l'ant                          |     |
| Avslutsorsak         | - Välj -                       | ~   |
| Placeringsorsak      | - Välj -                       | ~   |
| Handläggare          | - Välj -                       | ~   |
| Inskolning t.o.m.    | d'ante                         |     |
| Avgift t.o.m         | l'ant                          |     |
|                      | Avgiftsfri parallell placering |     |
| Avbryt Spara         | ✓ Spara och lägg till ny       |     |

Placerings orsak (Föräldraledig, arbetssökande, allmän förskola)

| Placering            |                                  |
|----------------------|----------------------------------|
| Obligatoriska fält * |                                  |
| Personnummer *       | 17041                            |
| Placeringsområde     | BoUverksamhet HBG                |
| Verksamhet           | Förskola                         |
| Enhet *              | Birkagatans förskola             |
| Avdelningsnamn       | - Vālj -                         |
| Fr.o.m. *            | 2023-03-27                       |
| T.o.m.               |                                  |
| Avslutsorsak         | - Vālj -                         |
| Placeringsorsak      | - Välj -                         |
| Handläggare          | - Välj -                         |
| Inskolning t.o.m.    |                                  |
| Avgift t.o.m         |                                  |
|                      | O Avgiftsfri parallell placering |
| Avbryt 🗸 Spara       | ✓ Spara och lägg till ny         |

När det gäller allmän fsk sätter man tom datum t.ex 230609, hämtar upp placeringen

bocka i gällande placering klicka på Hantera serviceform – Lägg till

| Placering             |            |            |                  |               |                   |                   |                                               |                                       | /            | /           |                          |              |                                      |                        | ✓ Gå till       |
|-----------------------|------------|------------|------------------|---------------|-------------------|-------------------|-----------------------------------------------|---------------------------------------|--------------|-------------|--------------------------|--------------|--------------------------------------|------------------------|-----------------|
| Antal praceringar: 2  |            |            |                  |               |                   |                   |                                               |                                       |              |             |                          |              |                                      |                        |                 |
| + Lägg till Exportera | 🗙 Ta bort  | Andra Sk   | icka meddelande  | Hantera konta | aktpersoner Ha    | ntera vistelsetid | Hantera serviceform                           | n Hantera avvil                       | kande avgift | Flytta barn | 🗢 Rap                    | porter       |                                      | •                      | Inställningar   |
| Personnummer Efterna  | nn Förnamn | Mellannamn | Placeringsområde | Verksamhet    | Enhetsnamn        | Avdelningsnamn    | Pedagogisk<br>omsorgspersonal<br>personnummer | Pedagogisk<br>omsorgspersonal<br>namn | Fr.o.m.      | T.o.m.      | Vistelsetid<br>per vecka | Avslutsorsak | Avgiftsfri<br>parallell<br>placering | Serviceform            | Placeringsorsa  |
| 171107-CCCC           | Eleonora   |            | Adolfsberg       | Förskola      | Adolfina förskola | Regnbågen         |                                               |                                       | 2022-08-15   | 2023-06-09  |                          |              |                                      | ALLM FSKOLA, AVGFRI    | Allmän försk    |
|                       | Eleopora   |            | Adolfsberg       | Förskola      | Adolfina förskola | Kristallen        |                                               |                                       | 2021-12-10   | 2022-02-17  |                          |              |                                      | ALL M ESKOLA EPÅN 1008 | 8 Eöräldraledig |

#### Sätter samma datum som placering –under serviceform väljer du ALLM FSKOLA, AVGFRI. Spara

## Beslutad serviceform

| Dbligatoriska fält *               |                        |  |  |  |  |  |  |
|------------------------------------|------------------------|--|--|--|--|--|--|
| Personnummer                       | 171107-6               |  |  |  |  |  |  |
| Enhet                              | Adolfina förskola      |  |  |  |  |  |  |
| Avdelningsnamn                     | Regnbågen              |  |  |  |  |  |  |
| Fr.o.m. *                          | 2023-03-28             |  |  |  |  |  |  |
| T.o.m.                             | 2023-06-09             |  |  |  |  |  |  |
| Serviceform *                      | ALLM FSKOLA, AVGFRI    |  |  |  |  |  |  |
| Beslutad serviceform endast<br>för | - Välj -               |  |  |  |  |  |  |
| Avbryt 🗸 Spara 🗸                   | Spara och lägg till ny |  |  |  |  |  |  |